## PANDUAN TRANSAKSI M-MONEY

## I. TOP UP SALDO M-MONEY

M-Money dapat digunakan bertransaksi setelah diisi dengan sejumlah saldo melalui ATM Bank, Aplikasi M-Smile, sumber dana dari Tabungan atau transfer dari bank lain.

- 1. Cara Top Up M-Money melalui ATM BANK:
  - a) Masukan Kartu **MEGAPASS** pada ATM.
  - b) Masukan PIN MEGAPASS.
  - c) Pilih menu "Transaksi Lainnya".
  - d) Pilih menu "Transfer".
  - e) Pilih menu "Transfer ke Bank Mega".
  - f) Masukan No Rekening M-Money (9426 + No. Handphone).
  - g) Masukan Nominal Top Up.
  - h) Periksa layar konfirmasi transaksi, Tekan "Benar" jika transaksi sudah sesuai.
  - i) Apabila transaksi berhasil, saldo **M-Money** akan bertambah dan ATM akan mencetak struk.

## 2. Cara Top Up M-Money melalui Aplikasi M-Smile

Pastikan rekening tabungan Bank Anda sudah ditambahkan sebagai sumber dana:

- a) Masuk (login) pada Aplikasi M-Smile.
- b) Pilih menu "M-MONEY".
- c) Pilih menu "Top Up".
- d) Masukan No. M-MONEY yang akan diisi ulang (*Top Up*).
- e) Masukan Nama Penerima Top Up.
- f) Periksa layar konfirmasi transaksi.
- g) Masukan M-PIN transaksi dan tekan tombol "Lanjut" jika transaksi sudah sesuai.
- h) Apabila transaksi berhasil, saldo M-Money akan bertambah.
- 3. Cara Top Up M-Money melalui Transfer dari bank lain
  - a) Pilih menu Transfer antar bank.
  - b) Masukan Kode Bank Mega 426 + 9426 + No. Handphone.
    (contoh : 426 9426 081000102)
  - c) Masukan nominal Top Up M-Money.
  - d) Periksa layar konfirmasi transaksi, lanjutkan jika transaksi sudah sesuai.
  - e) Apabila transaksi berhasil, saldo **M-Money** akan bertambah.

Lampiran 3 : Panduan Transaksi M-Money Ref No. SE : 040/ DIRBM-PMOC/23

## II. TRANSAKSI QR PEMBAYARAN

- 1. **M-Money** dapat digunakan bertransaksi di merchant yang menerima pembayaran menggunakan QR (*Quick Response*) Code.
- 2. Cara melakukan Transaksi QR:

Transaksi QR di merchant:

- a) Masuk pada Aplikasi M-Smile.
- b) Pilih menu QRIS.
- c) Pilih sumber dana M-Money.
- d) Lakukan Scan QR Code atau generate QR Code untuk menampilkan QR M-Money.
- e) Arahkan ke sticker QR merchant.
- f) Periksa data transaksi (Nama Merchant, Nominal Transaksi).
- g) Masukan M-PIN M-Money, jika transaksi sudah sesuai lalu tekan tombol "Lanjut".
- h) Apabila transaksi berhasil akan muncul halaman informasi transaksi.

Untuk informasi lebih lanjut, kunjungi www.bankmega.com atau hubungi MEGACALL 08041500010 | +62 21 29601600 (dari luar negeri)